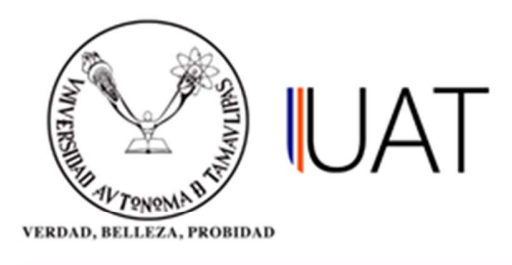

## Manual de usuario

SIIAA Sistema Integral de Información Académica Administrativa

Sistema Integral de Información Académica Administrativa

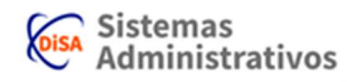

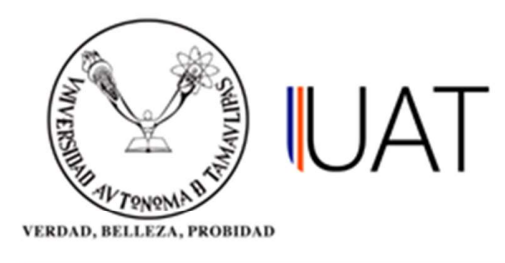

## Informe Oferta.

En este apartado se muestra el informe detallado de la oferta académica para el alumno.

**Paso 1:** Se ingresa al SIIAA y en el menú que se encuentra en la parte izquierda se selecciona la opción *Admón. de Alumnos*, posteriormente se elige la opción *Selección del Alumno*, ver figura 1.

| Q                      | Selección del Alumno       | Desbloqueo Alumno       |
|------------------------|----------------------------|-------------------------|
| 💄 Alumno               | Becas                      | Comp. Conceptos Ficha   |
| 🔓 Seguridad            | Adeudos                    | Fichas Pagadas Borradas |
| 🖋 Admón. de Alumnos    | Inscripción a Plazo        | Materias Causan Baja    |
| 📋 Oferta Académica     | Fechas de Inscripción      | Describe Grado Situac   |
| 🍿 Admón, de Aspirantes | Consulta de Kardex         | Generar candidatos BE   |
| 🍿 Admón. Nuevo Ingreso | Currícula del Alumno       | Candidatos BE           |
| 🌡 Admón, de Profesores | Datos Generales            | Materias aprobadas      |
| 🗰 R.H. / Sindicatos    | Documentos                 | Reinicio de Fichas      |
| Consultas              | Consulta de Grupos         | Consultar Becas Alumno  |
| 🗹 Reportes             | Consulta de Horarios       |                         |
| Profesor               | Consulta de Calificaciones |                         |
|                        | Cambio de Turno/Grupo      |                         |
| Términos de uso        | Cambio de Carrera          |                         |

Figura 1. Menú principal.

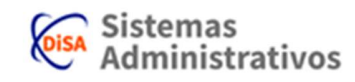

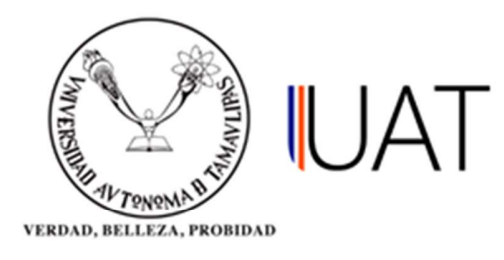

**Paso 2:** Se selecciona la opción para buscar por la matrícula o palabra contenida en el nombre y se escribe en el cuadro de texto, después se selecciona el botón *buscar*. Para seleccionar al alumno se elige con un clic el botón con una *flecha verde*, ver Figura 2.

| Inicio Selec                                           | ción del Alur | nno ĸ      |         |                       |                              |                                      |                        |                       |       |                |                  |
|--------------------------------------------------------|---------------|------------|---------|-----------------------|------------------------------|--------------------------------------|------------------------|-----------------------|-------|----------------|------------------|
| SELECCIÓN                                              | N DEL ALU     | MNO        |         |                       |                              |                                      |                        |                       |       |                |                  |
| <ul> <li>Por matricula</li> <li>Por palabra</li> </ul> | a:            | el nombre: |         |                       |                              |                                      |                        |                       |       |                |                  |
| Apellido patern                                        | o:            |            | A       | pellido materr        | 10:                          |                                      | Nombre(s               | ):                    |       |                |                  |
| ZAMARRIPA                                              | ZAMARRIPA     |            |         | RUIZ                  |                              | LIZDRETH MAGDALENA                   |                        |                       |       |                |                  |
|                                                        |               |            |         | 8,1                   | ouscar 🥑 limp                | biar                                 |                        |                       |       |                |                  |
| Reinscripción                                          | Matrícula     | Paterno    | Materno | Nombre                | Programa<br>Académico        | DES                                  |                        | Situación             | Grado | Inscripción    | Ciclo<br>Ingreso |
| G.                                                     | 2083070036    | ZAMARRIPA  | RUIZ    | LIZDRETH<br>MAGDALENA | LIC. EN<br>DERECHO -<br>2005 | FAC. DE DER<br>CIENCIAS SO<br>VICTOR | ECHO Y<br>CIALES<br>IA | INACTIVO -<br>PASANTE | 9     | NO<br>INSCRITO | 2008             |
| Registros encon                                        | trados: 1     |            |         |                       |                              |                                      |                        |                       |       |                |                  |

Figura 2. Se selecciona el alumno.

**Paso 3:** Una vez seleccionado el alumno, se hace clic de nuevo en la opción *Admón. de Alumnos* del menú de la izquierda para elegir la opción *Informe Oferta*, como se muestra en la Figura 3.

| Q OFERTA               | Selección del Alumno       | Comp. Conceptos Ficha   |
|------------------------|----------------------------|-------------------------|
| 💄 Alumno               | Becas                      | Fichas Pagadas Borradas |
| 🔓 Seguridad            | Adeudos                    | Materias Causan Baja    |
| 🖋 Admón. de Alumnos    | Inscripción a Plazo        | Describe Grado Situac   |
| 📋 Oferta Académica     | Fechas de Inscripción      | Generar candidatos BE   |
| 👹 Admón. de Aspirantes | Consulta de Kardex         | Candidatos BE           |
| 🏶 Admón. Nuevo Ingreso | Curricula del Alumno       | Materias aprobadas      |
| 🌡 Admón. de Profesores | Datos Generales            | Reinicio de Fichas      |
| R.H. / Sindicatos      | Documentos                 | Consultar Becas Alumno  |
| 🔚 Consultas            | Consulta de Grupos         |                         |
| 🗹 Reportes             | Consulta de Horarios       |                         |
| Profesor               | Consulta de Calificaciones |                         |
|                        | Cambio de Turno/Grupo      |                         |
| Términos de uso        | Cambio de Carrera          |                         |
|                        | Informe Oferta             |                         |
|                        | Agrega Carrera             |                         |

Figura 3. Selección de opción Informe Oferta.

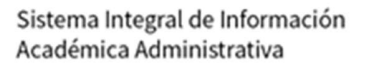

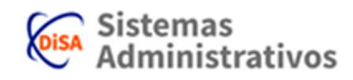

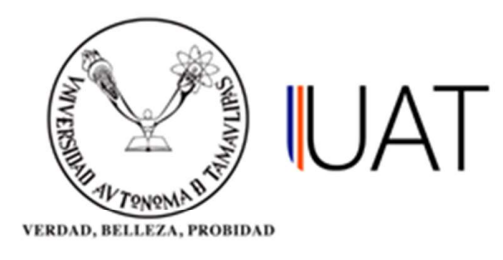

Paso 4: Se presenta un reporte con la información detallada de la oferta académica para el alumno seleccionado. Para imprimirlo se da clic en el botón imprimir.

| NE                                                                                                    |                                                                                                    |                                                                                                    | CA                                                                                                    |                                                                                                    |                                                                                                    |                                                                                               |                                                                                   |                                                                                |         |                                       |
|----------------------------------------------------------------------------------------------------|----------------------------------------------------------------------------------------------------|----------------------------------------------------------------------------------------------------|----------------------------------------------------------------------------------------------------|----------------------------------------------------------------------------------------------------|----------------------------------------------------------------------------------------------------|-----------------------------------------------------------------------------------------------|-----------------------------------------------------------------------------------|--------------------------------------------------------------------------------|---------|---------------------------------------|
| ALC: N                                                                                                    | ORDE OFERI                                                                                                    | AAGADEMI                                                                                                    | GA                                                                                                    |                                                                                                    |                                                                                                    |                                                                                               |                                                                                   |                                                                                |         |                                       |
| umi                                                                                                    | no Selecciona                                                                                                    | ado                                                                                                    |                                                                                                    |                                                                                                    |                                                                                                    |                                                                                               |                                                                                   |                                                                                |         |                                       |
| imno<br>igrar<br>ado                                                                                                    | o:<br>ma académico:<br>del alumno:                                                                                                    | (20830700)<br>LIC. EN DEF<br>INACTIVO -                                                                                                    | 36) ZAMAF<br>RECHO - 20<br>PASANTE                                                                                                    | RRIPA F<br>005                                                                                                    |                                                                                                    | ETH MA                                                                                        | GDALEN                                                                            | A                                                                              |         |                                       |
|                                                                                                    |                                                                                                    |                                                                                                    |                                                                                                    |                                                                                                    | 9                                                                                                    | mprimir                                                                                       |                                                                                   |                                                                                |         |                                       |
| WE                                                                                                    | BFRMRPTSIIAAINT                                                                                                    | ERNET.aspx - Goo                                                                                                    | ogle Chrom                                                                                                    | e                                                                                                    |                                                                                                    |                                                                                               |                                                                                   |                                                                                | (777)   |                                       |
| N                                                                                                    | o es seguro 1                                                                                                    | 48.237.67.181/                                                                                                    | SIIAAINT2                                                                                                    | k12/(S                                                                                                    | azo4uot                                                                                                    | zzi5u0si                                                                                      | 5i33fvi                                                                           | uz))/C                                                                         | ontrolF | scolar                                |
| 1                                                                                                    | N ON                                                                                                    | VERS                                                                                                    | IDAL                                                                                                    | )                                                                                                    |                                                                                                    | YAD                                                                                           | ATNISTR                                                                           | ATTVA                                                                          |         | 0.00030                               |
| ALUM<br>PROG                                                                                                    | IN NELLEZA, PREMIERAN TA                                                                                                    | (2083070036) ZAMARR<br>(7) UNIDAD ACADEMIC<br>LICENCIADO EN DERE                                                                                                    |                                                                                                    | S<br>TH MAGDA<br>Y CIENCIAS<br>LENIUM III                                                                                      | REPA<br>LENA<br>S SOCIALES                                                                                             | ORTE INFO                                                                                     | CADÉMIC                                                                           | /O DE O                                                                        | OFERTA  |                                       |
| ALUM<br>ALUM<br>PROG<br>ESTAT<br>LETRA<br>GRAD<br>REZAC<br>INSCR<br>REPRO<br>OPERT                                                                                                    | A A A A A A A A A A A A A A A A A A A                                                                                                    | (2003070036) ZAMARR<br>(7) UNIDAD ACADEMIC<br>LICENCIADO EN DERE<br>INACTIVO<br>B<br>2<br>SI<br>NO APUICA<br>NO<br>NO                                                                                                    | A d e<br>IPASUZ LIZDRE<br>CA DE DERECHO<br>ICHO - (2005) MIL<br>STUACI<br>GRADO E                                                                                                    | S<br>TH MAGDAI<br>Y CIENCIAS<br>LENIUM III<br>ÓN: PA<br>JASE: 9                                                                | REPA<br>5 SOCIALES<br>ASANTE                                                                                           |                                                                                               | DRMATIN                                                                           | A DE C                                                                         | DFERTA  |                                       |
| ALUM<br>ALUM<br>PROG<br>ESTAT<br>LETRA<br>GRAD<br>REZACI<br>INSCR<br>* LOS<br>* SI IN<br>SERV<br>SERV<br>No.                                                                                                    | A MALEZZA, PRINTINA TA<br>ANDI:<br>(FACULTAD:<br>SRAMA ACADÉMICO:<br>TUS:<br>A:<br>SOSA AUMENTAR:<br>GADAS OBLIGATORIAS:<br>RIBEN POR LETRA:<br>OBADAS OBLIGATORIAS:<br>TAR SOLO REPROBADAS:<br>B grados a aumentar NO a<br>no aparece el grupo en el<br>ACIÓN ESC. ACAD: Seriació<br>ACIÓN ESC. ACAD: Seriació<br>ACIÓN ESC. ACAD: Seriació<br>ACIÓN ESC. ACAD: Seriació<br>ACIÓN ESC. ACAD: Seriació<br>ACIÓN ESC. ACAD: Seriació                                                                                                    | U T Ó N O M<br>MAQUE<br>(2083070036) ZAMARR<br>(7) UNIDAD ACADEMAC<br>LICENCIADO EN DERE<br>INACTIVO<br>B<br>2<br>SI<br>NO APLICA<br>NO<br>NO<br>NO<br>PIFCAN para planes tradité<br>listado verifique que est<br>n oficial sustentada por Seconda por Seconda por La DES.<br>TERIAS                                                                                                    | A d e<br>IPA RUIZ LIZDRE<br>CA DE DERECHO<br>CHO - (2005) MIL<br>SITUACI<br>GRADO E<br>Cionales.<br>té creado, comp<br>retaria Académica<br>LETRA                                                         | S<br>ETH MAGDAI<br>Y CIENCIAS<br>LENIUM III<br>ÓN: P/<br>BASE: 9<br>Martido o de<br>PERÍODO                                    | REP<br>LENA<br>S SOCIALES<br>ASANTE                                                                                    | tativas correr<br>SERIACIÓN                                                                   | SERIACIÓN<br>ORUS                                                                 | s.                                                                             | ESTATUS | HORARIO                               |
| ALUM<br>UAM/<br>PROG<br>ESTAT<br>LETRA<br>GRAD<br>REZAC<br>TINSCF<br>REPRO<br>OPERT<br>* LOS<br>SERU<br>SERU<br>No.<br>1                                                                                                    | A LANGER AND A CADA AND A CADA AND AND A CADA AND AND A CADA AND AND AND AND AND AND AND AND AND                                                                                                    | U T Ó N O M<br>MADUL<br>(2083070036) ZAMARR<br>(7) UNIDAD ACADEMAC<br>LICENCIADO EN DERE<br>INACTIVO<br>B<br>2<br>SI<br>NO APLICA<br>NO<br>NO<br>PIECAN para planes tradici<br>listado verifique que est<br>n oficial sustentada por Seci<br>rida por la DES.<br>TE RIA S<br>MEDIO                                                                                                    | A d e<br>IPA RUIZ LIZDRE<br>CA DE DERECHO<br>SCHO - (2005) MIL<br>SITUACI<br>GRADO E<br>Cionales.<br>té cresado, comp<br>retaria Académica<br>LETRA<br>A                                                  | S<br>TH MAGDAI<br>Y CIENCIAS<br>LENIUM III<br>ÓN: P/<br>PAASE: 9<br>martido o de<br>PERÍODO                                    | REP<br>LENA<br>S SOCIALES<br>ASANTE<br>finido en las op<br>ACREDITADA<br>SI                                            | tativas corres<br>SERIACIÓN<br>SEC. ACAD.                                                     | Spendienter<br>SERIACIÓI<br>OBLIG<br>NO                                           | N EXTRA<br>OPT<br>NO                                                           | ESTATUS | HORARIO                               |
| ALUM<br>UAM/<br>PROG<br>ESTAT<br>LETRA<br>GRAD<br>GRAD<br>GRAD<br>OPENT<br>* LOS<br>SERU/<br>SERU/<br>No.<br>1<br>2                                                                                                    | A A A A A A A A A A A A A A A A A A A                                                                                                    | U T Ó N O M<br>MADUL<br>(2083070036) ZAMARR<br>(7) UNIDAD ACADEMIC<br>LICENCIADO EN DERE<br>INACTIVO<br>B<br>2<br>SI<br>NO APLICA<br>NO<br>NO<br>NO<br>IDIGAN para planes traditi<br>listado verifiquo que est<br>in oficial sustentada por Seci<br>rida por la DES.<br>TE R I A S<br>MEDIO<br>MEDIO                                                                                                    | A d e<br>IPA RUIZ LIZDRE<br>CA DE DERECHO<br>ICHO - (2005) MIL<br>SITUACI<br>GRADO E<br>CIONAIES.<br>Ité creado, comp<br>retaria Académica<br>LETRA<br>A<br>T                                             | S<br>TH MAGDAI<br>Y CIENCIAS<br>LENIUM III<br>ÓN: P/<br>SASE: 9<br>MASE: 9<br>PERÍODO<br>1<br>1                                | REP<br>LENA<br>S SOCIALES<br>ASANTE<br>finido en las op<br>ACREDITADA<br>SI<br>SI                                      | tativas corres<br>SERIACIÓN<br>SEC. ACAD.<br>NO                                               | spondienter<br>SERIACIÓ<br>OBLIG<br>NO                                            | s.<br>N EXTRA<br>OPT<br>NO<br>NO                                               | ESTATUS | HORARIO                               |
| VIEND<br>ALUM<br>PROG<br>ESTATI<br>LETRA<br>REZAC<br>INSCF<br>*Los<br>SERV<br>SERV<br>No.<br>1<br>2<br>3                                                                                                    | A A A A A A A A A A A A A A A A A A A                                                                                                    | U T Ó N O M<br>MADUL<br>(2083070036) ZAMARR<br>(7) UNIDAD ACADEMIC<br>LICENCIADO EN DERE<br>INACTIVO<br>B<br>2<br>51<br>NO APLICA<br>NO<br>NO<br>NO<br>IDIGAN PARA PLANE<br>SI<br>IND APLICA<br>NO<br>NO<br>IDIGAN PARA PLANE<br>SI<br>SI<br>SI<br>SI<br>SI<br>SI<br>SI<br>SI<br>SI<br>SI                                                                                                    | A d e<br>IPAS<br>RIPARUIZ LIZDRE<br>CA DE DERECHO<br>SCHO - (2005) MIL<br>SITUACI<br>GRADO E<br>CIONAIES.<br>LÉCONAIES.<br>LÉTRA<br>A<br>T<br>A                                                           | S<br>ETH MAGDAI<br>Y CIENCIAS<br>LENIUM II<br>divi: P2<br>SAASE: 9<br>sartido o de<br>PERÍODO<br>1<br>1<br>2                   | REP<br>LENA<br>S SOCIALES<br>ASANTE<br>finido en las op<br>ACREDITADA<br>SI<br>SI<br>SI                                | tativas corre-<br>seriación<br>sec. acao.<br>NO<br>NO                                         | spondienter<br>SERIACIÓ<br>NO<br>NO                                               | s.<br>NEXTRA<br>OPT<br>NO<br>NO<br>NO                                          | ESTATUS | HORARIO                               |
| ALUM<br>PROG<br>ESTATI<br>GRAD<br>GRAD<br>REZAC<br>DISCR<br>REPRC<br>OPERT<br>* LOS<br>SERIA<br>SERIA<br>SERIA<br>SERIA<br>SERIA<br>1<br>2<br>3<br>4                                                                                                    | A A A A A A A A A A A A A A A A A A A                                                                                                    | U T Ó N O M<br>MADUL<br>(2083070036) ZAMARR<br>(7) UNIDAD ACADEMIC<br>LICENCIADO EN DERE<br>INACTIVO<br>B<br>2<br>SI<br>NO APLICA<br>NO<br>NO<br>NO<br>IDECAN DATA<br>INACTIVO<br>B<br>2<br>SI<br>NO APLICA<br>NO<br>NO<br>IDECAN DATA<br>IDECAN<br>IDECAN<br>MEDIO<br>DERECHO MEXICANO<br>DERECHO MEXICANO<br>DERECHO MEXICANO                                                                                                    | A d e<br>IPA RUIZ LIZDRE<br>CA DE DERECHO<br>ICHO - (2005) MIL<br>SITUACI<br>GRADO E<br>CIONAIES.<br>Té creado, comp<br>retaria Académica<br>LETRA<br>A<br>T<br>A<br>B                                    | S<br>ETH MAGDAI<br>Y CIENCIAS<br>LENIUM III<br>ÓN: P2<br>JAASE: 9<br>PERÍODO<br>1<br>1<br>2<br>2                               | REPI<br>LENA<br>3 SOCIALES<br>ASANTE<br>finido en las op<br>ACREDITADA<br>SI<br>SI<br>SI<br>SI                         | tativas corre-<br>SERIACIÓN<br>SEC. ACAD.<br>NO<br>NO<br>NO<br>NO                             | spondiente:<br>SERIACIÓ<br>NO<br>NO<br>NO                                         | s.<br>N EXTRA<br>OPT<br>NO<br>NO<br>NO<br>NO                                   | ESTATUS | HORARIO                               |
| ALUM<br>ALUM/<br>PROG<br>ESTAT<br>LETRA<br>GRADA<br>GRADA<br>SERV<br>SERV<br>No.<br>1<br>2<br>3<br>4<br>5                                                                                                    | A MALESI AND A CARLES INCOME<br>MACHAY 2020 INGLES INCOME<br>MACHAY 2020 INGLES INCOME                                                                                                    | U T Ó N O M<br>MADUL<br>(2083070036) ZAMARR<br>(7) UNIDAD ACADEMIC<br>LICENCIADO EN DERE<br>INACATIVO<br>B<br>2<br>SI<br>NO APLICA<br>NO<br>NO<br>PIICAN PARA PLANE<br>NO<br>NO<br>PIICAN PARA PLANE<br>NO<br>NO<br>PIICAN PARA PLANE<br>SI<br>SI<br>SI<br>SI<br>SI<br>SI<br>SI<br>SI<br>SI<br>SI                                                                                                    | A d e<br>IPAS<br>RIPARUIZ LIZDRE<br>CA DE DERECHO<br>SCHO - (2005) MIL<br>SITUACI<br>GRADO E<br>SITUACI<br>GRADO E<br>Cionales.<br>Lé creado, comp<br>retarla Académica<br>LETRA<br>A<br>T<br>A<br>B<br>A | S<br>TH MAGDAI<br>Y CIENCIAS<br>LENIUM II<br>ÓN: P/<br>PASE: 9<br>PERÍODO<br>1<br>1<br>2<br>2<br>2                             | REPI<br>LENA<br>S SOCIALES<br>ASANTE<br>ACREDITADA<br>SI<br>SI<br>SI<br>SI<br>SI<br>SI<br>SI                           | tativas correr<br>SERIACIÓN<br>NO<br>NO<br>NO<br>NO<br>NO                                     | spondienter<br>SERIACIÓ<br>NO<br>NO<br>NO<br>NO                                   | s.<br>NEXTRA<br>OPT<br>NO<br>NO<br>NO<br>NO<br>NO                              | ESTATUS | HORARIO                               |
| ALUM<br>ALUM<br>PROG<br>ESTAT<br>INSCR<br>REPRO<br>OPERT<br>* LOS<br>* SI IN<br>SERU<br>SERU<br>No.<br>1<br>2<br>3<br>4<br>5<br>6                                                                                                    | A MALESS AND AND A CONTRACT AND A CONTRACT AND A CO | U T Ó N O M<br>MADUL<br>(2083070036) ZAMARR<br>(7) UNIDAD ACADEMIC<br>LICENCIADO EN DERE<br>INACTIVO<br>B<br>2<br>SI<br>NO APLICA<br>NO<br>NO<br>NO<br>IDIGAN PARA<br>NO<br>NO<br>IDIGAN PARA<br>NO<br>NO<br>IDIGAN<br>NO<br>NO<br>IDIGAN PARA<br>NO<br>NO<br>NO<br>IDIGAN PARA<br>NO<br>NO<br>NO<br>IDIGAN PARA<br>NO<br>NO<br>NO<br>NO<br>NO<br>NO<br>NO<br>NO<br>NO<br>NO | A d e<br>IPA RUIZ LIZDRE<br>CA DE DERECHO<br>CHO - (2005) MIL<br>SITUACI<br>GRADO E<br>CIONAIES.<br>LETRA<br>A<br>T<br>A<br>B<br>A<br>T<br>A<br>B<br>A<br>T                                               | S<br>TH MAGDAI<br>Y CIENCIAS<br>LENIUM III<br>ÓN: P/<br>PASE: 9<br>Martido o de<br>PERÍODO<br>1<br>1<br>2<br>2<br>2<br>2       | REP<br>LENA<br>S SOCIALES<br>ASANTE<br>ACREDITADA<br>SI<br>SI<br>SI<br>SI<br>SI<br>SI<br>SI                            | tativas corres<br>SERIACIÓN<br>SEC. ACAD.<br>NO<br>NO<br>NO<br>NO<br>NO<br>NO                 | spondienter<br>SERIACIÓ<br>NO<br>NO<br>NO<br>NO<br>NO                             | 6.<br>N EXTRA<br>OPT<br>NO<br>NO<br>NO<br>NO<br>NO<br>NO<br>NO<br>NO           | ESTATUS | HORARIO<br>SIN HORARIO<br>SIN HORARIO |
| ALUM<br>PROG<br>ESTAT<br>ESTAT<br>ESTAT<br>ESTAT<br>ESTAT<br>INSCE<br>SERUA<br>SERUA<br>SE | A MALESS MEMORY OF SOCIOLOGIA JUNCES INCOLUMNATIONS                                                                                                    | U T Ó N O M<br>MADUL<br>(2083070036) ZAMARR<br>(7) UNIDAD ACADEMIC<br>LICENCIADO EN DERE<br>INACTIVO<br>B<br>2<br>SI<br>NO APLICA<br>NO<br>NO<br>PIECAN DERE TAGINE<br>INITAL S<br>MEDIO<br>DERECHO MEXICANO<br>AVARZADO<br>AVARZADO<br>IRIDICA                                                                                                    | A d e<br>IPA RUIZ LIZDRE<br>CA DE DERECHO<br>SCHO- (2005) MIL<br>STUACI<br>GRADO E<br>Cionales.<br>té cresado, comp<br>retaria Académica<br>A<br>A<br>T<br>A<br>B<br>A<br>T<br>B<br>A<br>T<br>B           | S<br>TH MAGDAI<br>Y CIENCIAS<br>LENIUM III<br>ÓNI: P/<br>BASE: 9<br>BASE: 9<br>PERÍODO<br>1<br>1<br>2<br>2<br>2<br>2<br>2<br>2 | REPI<br>LENA<br>3 SOCIALES<br>ASANTE<br>finido en las op<br>ACREDITADA<br>SI<br>SI<br>SI<br>SI<br>SI<br>SI<br>SI<br>SI | tativas correi<br>SERIACIÓN<br>NO<br>NO<br>NO<br>NO<br>NO<br>NO<br>NO<br>NO<br>NO<br>NO<br>NO | Spondiente:<br>SERIACIÓI<br>OBLIG<br>NO<br>NO<br>NO<br>NO<br>NO<br>NO<br>NO<br>NO | XO DE C<br>XA<br>NEXTRA<br>OPT<br>NO<br>NO<br>NO<br>NO<br>NO<br>NO<br>NO<br>NO | ESTATUS | HORARIO<br>SIN HORARIO<br>SIN HORARIO |

Figura 4. Informe detallado de Oferta Académica.

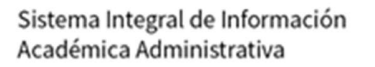

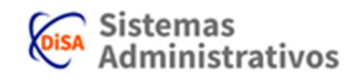